## Инструкция по настройке маршрутизатора Upvel UR-nnn

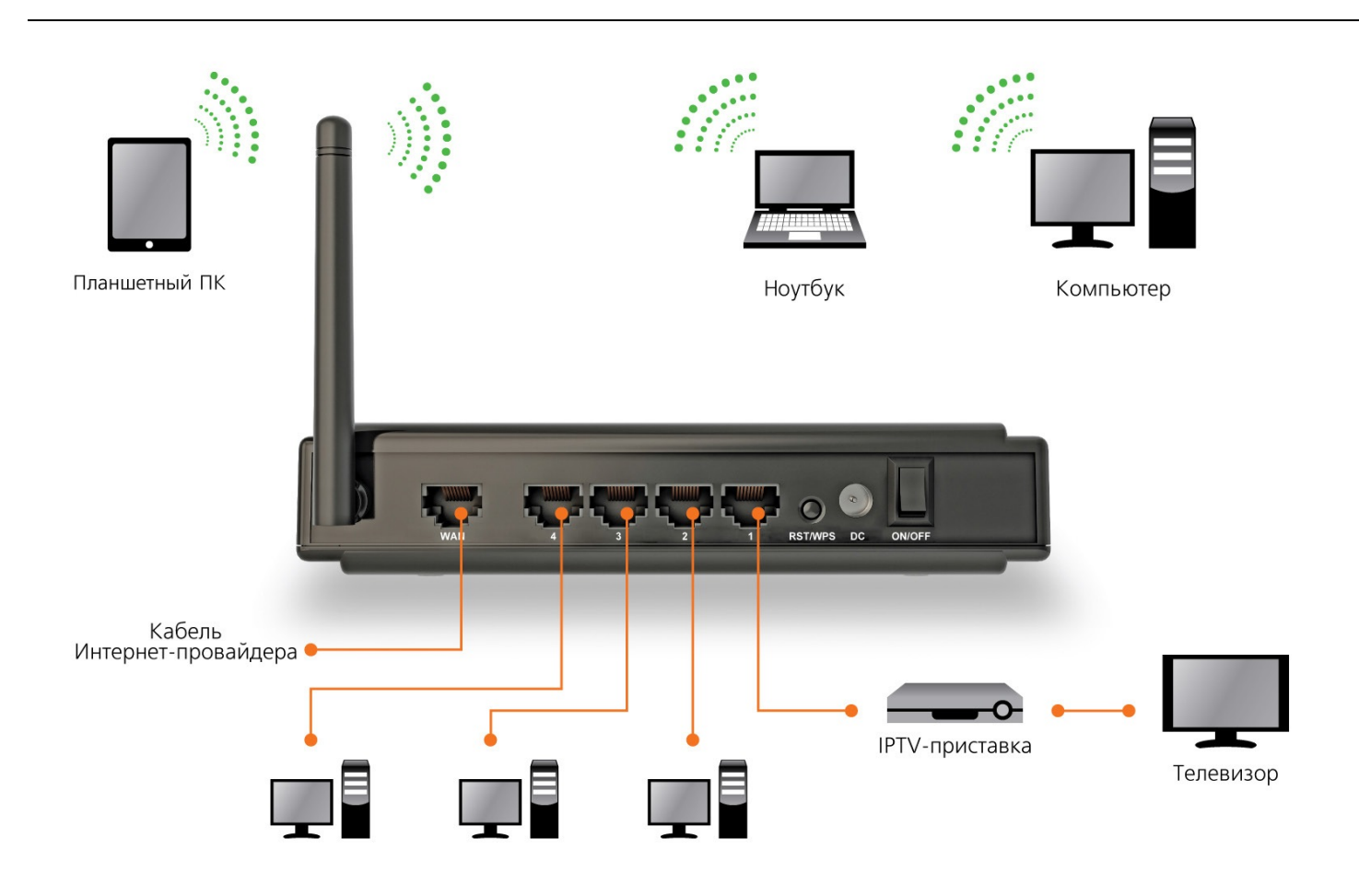

Подключите маршрутизатор к питанию как указано в инструкции.

Включите маршрутизатор.

Соедините любой LAN разъем (LAN1-LAN4) маршрутизатора с сетевой картой вашего компьютера.

Подключите кабель провайдера к WAN разъему маршрутизатора.

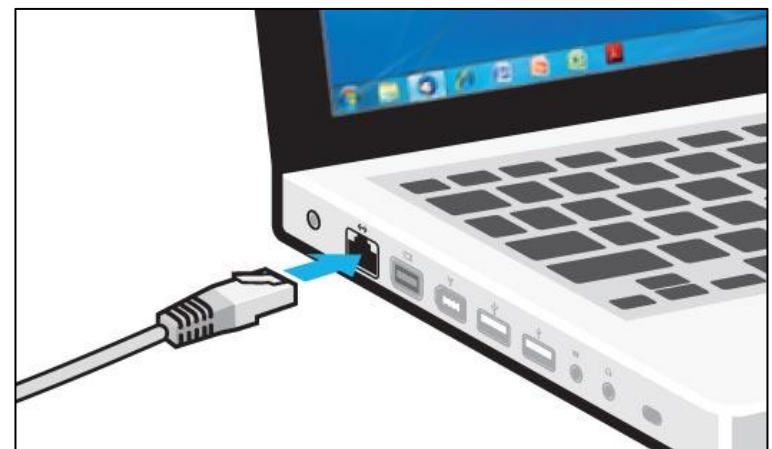

Установите диск, поставляемый в комплекте с роутером, в СD-привод компьютера.

Программа настройки должна запуститься автоматически (должно появиться изображенное ниже окно). Если через некоторое время изображенное ниже окно не появилось, то возможно в операционной системе отключена функция автозапуска компакт-дисков. В этом случае откройте **Проводник**, выберите ваш CD-привод и запустите файл **Autorun.exe**.

Нажмите кнопку "Запустить мастер настройки".

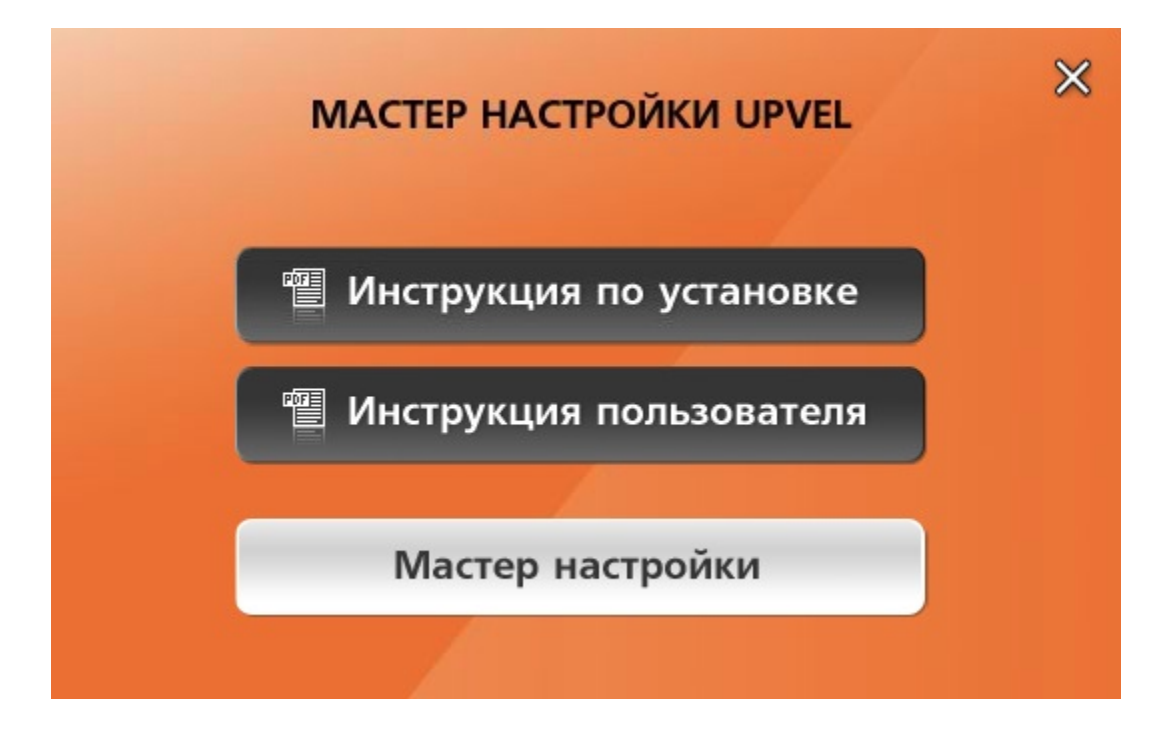

В открывшемся окне нажмите кнопку "Настроить роутер".

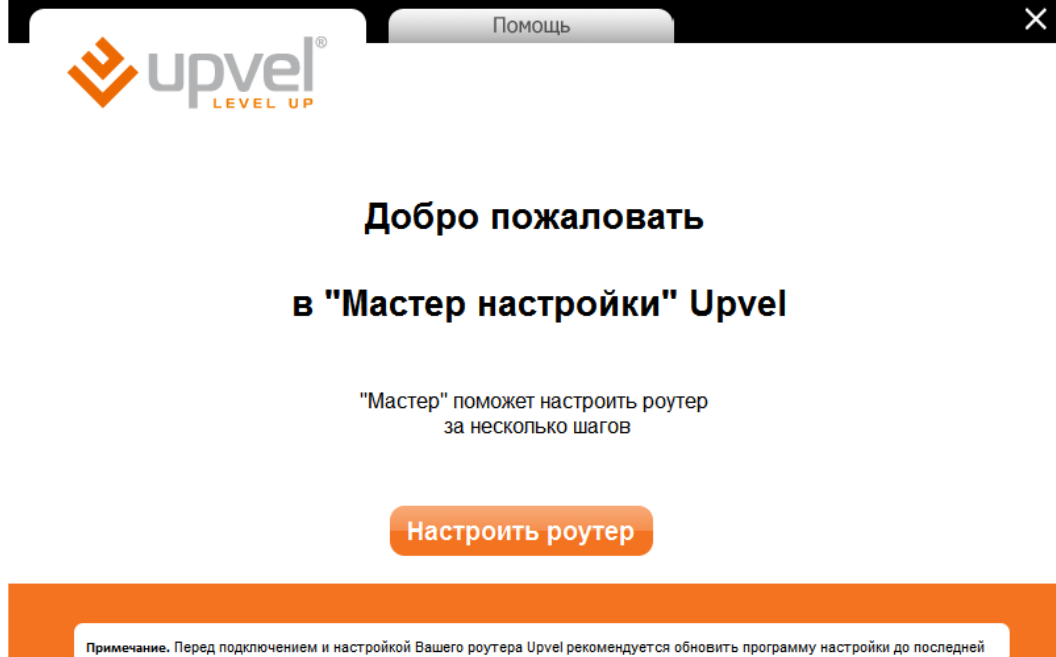

Примечание. Перед подключением и настройкой Baшero poyтера Upvel рекомендуется обновить программу настройки до послед версии. При наличии подключения к Интернету (например, через другой роутер) программа обновится автоматически.

Последняя версия программы доступна по ссылке: http://www.upvel.ru/support/software/upvel-master.htm

Copyright © 2011 Upvel. All Rights Reserved.

**Примечание.** Перед подключением и настройкой роутера рекомендуется обновить программу настройки до последней версии. При наличии подключения к Интернету (например, через другой роутер) программа обновится автоматически.

Последняя версия программы доступна по ссылке

http://www.upvel.ru/support/software/upvel-master.html

В следующем окне нажмите кнопку "Далее".

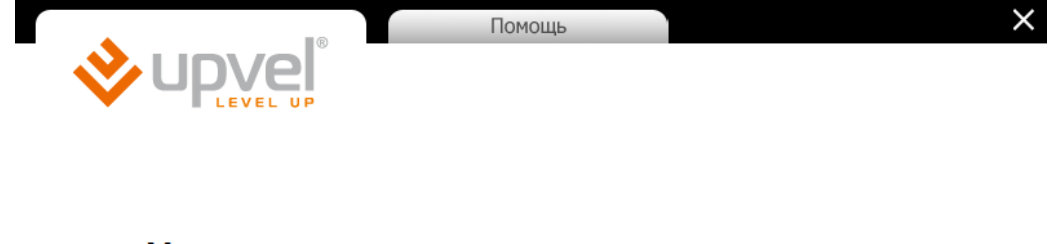

## Установлена последняя версия программы

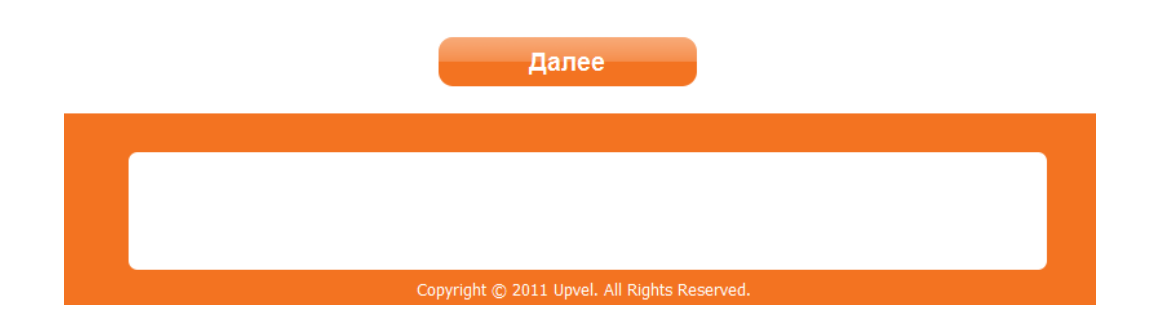

Выполните все подключения в соответствии с указаниями в окне и нажмите кнопку "Далее".

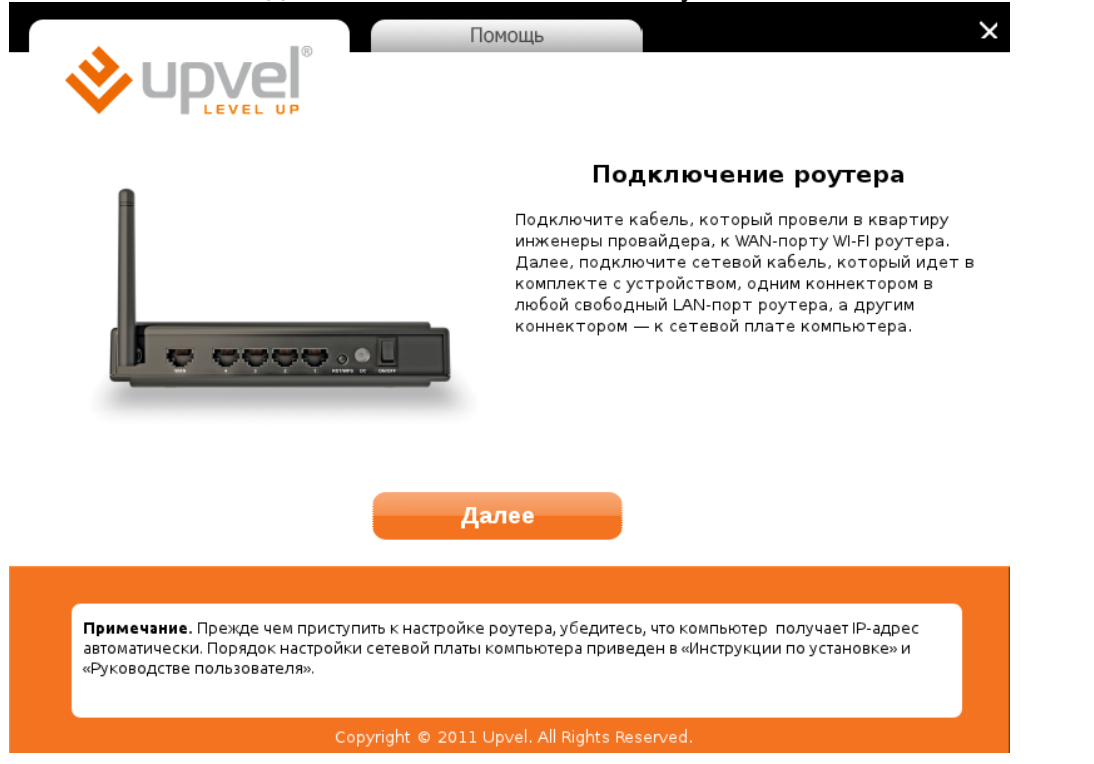

Нажмите кнопку "Настроить интернет".

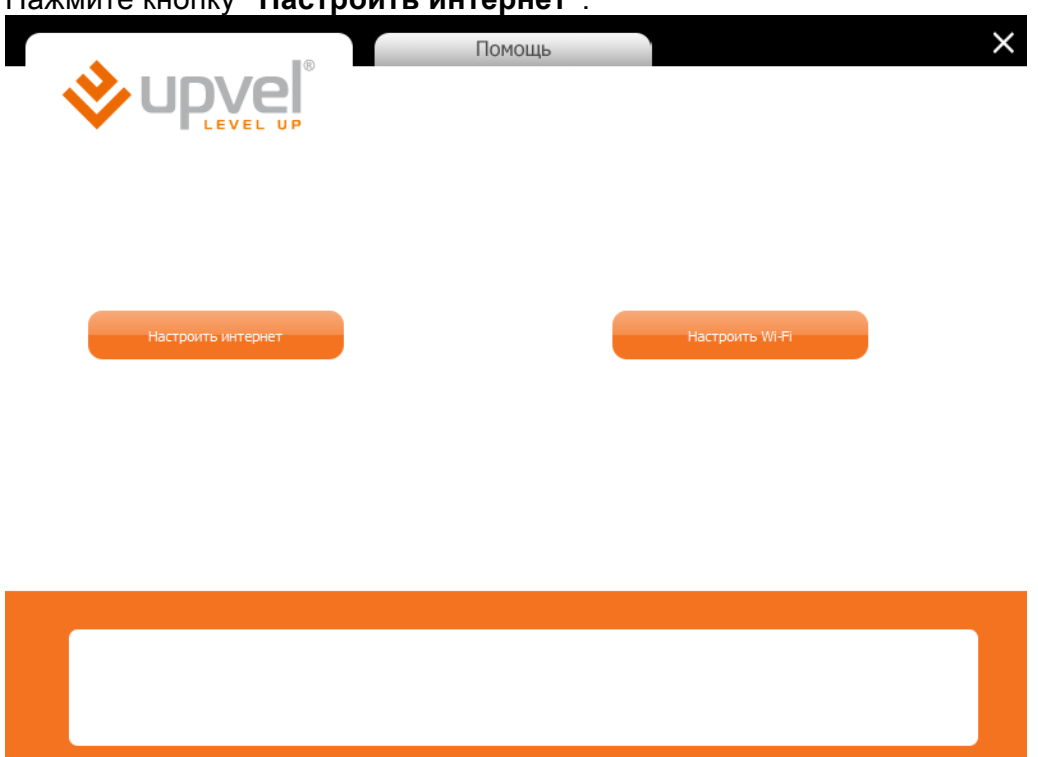

Выберите Интернет-провайдера. Если вашего провайдера нет в списке, то см. "Настройка роутера через Web-интерфейс"

|           | Помощь                                       | × |
|-----------|----------------------------------------------|---|
| ¯ 🔥 unvel |                                              |   |
|           |                                              |   |
|           | Настройка интернета                          |   |
| 1         | ·····                                        |   |
|           | Выберите проваидера                          |   |
|           | Выберите провайдера                          |   |
|           | рилаин<br>2КОМ                               |   |
|           | АКАДО                                        |   |
|           | AKHET                                        |   |
|           | butovo.com                                   |   |
|           | Коминтерн                                    |   |
|           | нкс                                          |   |
|           | Home Net Telecom                             |   |
|           | MSYS                                         |   |
|           | Инет Ком                                     |   |
|           | LiteLink                                     |   |
|           | NETBYNET                                     |   |
|           | NETORN                                       |   |
|           | Onlime                                       |   |
|           | OSTnet                                       |   |
|           | QWERT                                        |   |
|           | Kurkino.Net.Ru                               |   |
|           | STARNET                                      |   |
|           | Aviel                                        |   |
|           | RINET<br>MCKPA TEREKOM                       |   |
|           | DISKINFO                                     |   |
|           |                                              |   |
|           |                                              |   |
|           |                                              |   |
|           | Convright @ 2011 Unvel All Rights Reserved   |   |
|           | copyright @ 2011 opver. All Rights Reserved. |   |

Установите селектор "Динамический адрес" "Да" и нажмите кнопку "Далее".

| Настр                                                                                                    | ойка интернета                                                           | l<br>⊡                                   |
|----------------------------------------------------------------------------------------------------|--------------------------------------------------------------------------|------------------------------------------|
| Имя сервера<br>Динамический © Да ® Нет<br>IP-адрес<br>Логин<br>Пароль                                                                                                    | IP-адрес<br>Маска<br>подсети<br>Основной<br>шлюз<br>DNS                  | 0.0.0.0<br>0.0.0.0<br>0.0.0.0<br>0.0.0.0 |
|                                                                                                    |                                                                          |                                          |
|                                                                                                    | Дилее                                                                    |                                          |
|                                                                                                    |                                                                          |                                          |
|                                                                                                    |                                                                          |                                          |
|                                                                                                    |                                                                          |                                          |
| Copyright ©                                                                                                    | 2011 Upvel. All Rights Reserved.                                         |                                          |
| Copyright ©                                                                                                    | 2011 Upvel. All Rights Reserved.                                         |                                          |
| Соругідһt ©<br>есь завершения настройки                                                                                                    | 2011 Upvel. All Rights Reserved.<br>роутера.<br>Помощь                   |                                          |
| Соругідһt ©<br>есь завершения настройки                                                                                                    | 2011 Upvel. All Rights Reserved.<br>poyтepa.<br>Помощь                   |                                          |
| Соругідһt ©<br>есь завершения настройки<br>Соругідһ Соругідһ Соругідһ Соругідһ Соругідһ Соругідһ Соругідні Соругідні Соругідні Соругідні Соругідні Соругід<br>Соругідні Соругідні Соругідні Соругідні Соругідні Соругідні Соругідні Соругідні Соругідні Соругідні Соругідні С                                                                                                    | 2011 Upvel. All Rights Reserved.<br>роутера.<br>Помощь                   | ра                                       |
| Соругіднt ©<br>есь завершения настройки<br>Соругідния<br>Соругідния<br>Соругідни<br>Соругідния<br>Соругідни<br>Соругідния<br>Соругідния<br>Соругідн | 2011 Upvel. All Rights Reserved.<br>роутера.<br>Помощь<br>СТРОЙКА РОУТЕ  | ра                                       |
| Соругідһt @<br>есь завершения настройки<br>Соругідһt @<br>Идет на                                                                                                    | 2011 Upvel. All Rights Reserved.<br>роутера.<br>Помощь<br>астройка роуте | pa                                       |
| Соругідн @<br>есь завершения настройки<br>Соругідна<br>и соругідна<br>и соругі<br>соругі<br>соругі<br>соругі<br>соругі<br>соругі<br>соругі<br>соругі<br>соругі<br>со                                  | 2011 Upvel. All Rights Reserved.<br>роутера.<br>Помощь<br>астройка роуте | pa                                       |

Copyright © 2011 Upvel. All Rights Reserved.

Настройка подключения к Интернету завершена. Нажмите кнопку "Далее".

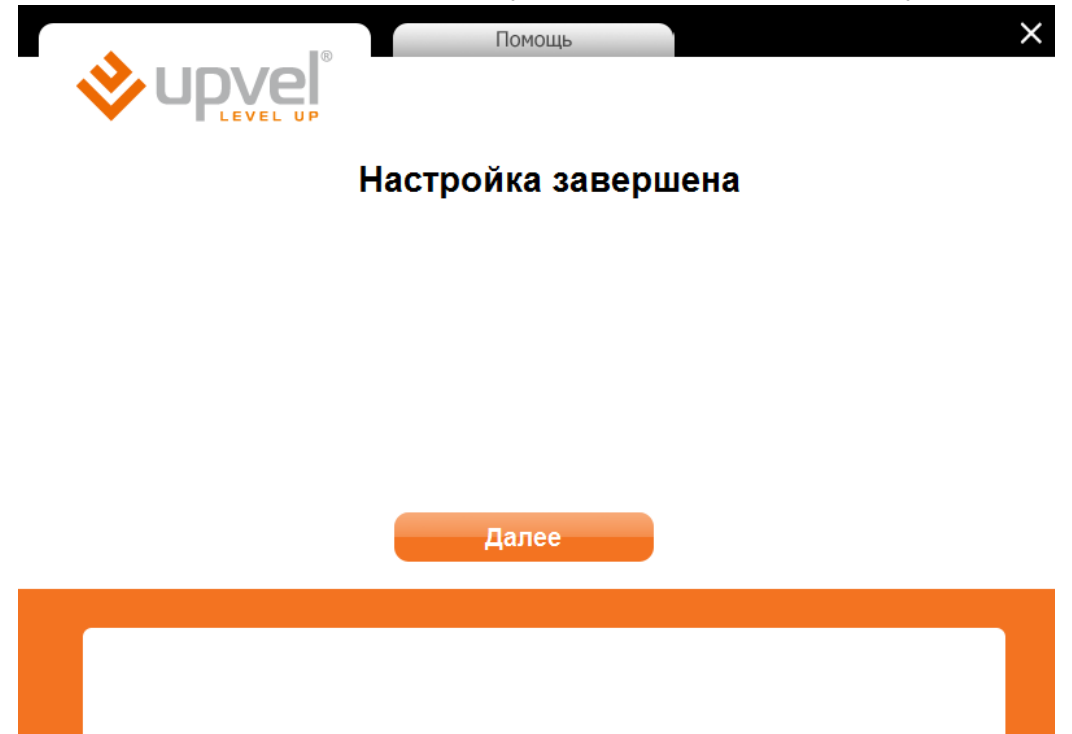

Copyright © 2011 Upvel. All Rights Reserved.

Для настройки Wi-Fi сети нажмите кнопку "Настроить Wi-Fi".

|                    | Помощь                                  | ×               |
|--------------------|-----------------------------------------|-----------------|
|                    |                                         |                 |
| Настроить интернет |                                         | Настроить Wi-Fi |
|                    |                                         |                 |
|                    |                                         |                 |
|                    | Copyright © 2011 Upvel. All Rights Rese | rved.           |

Задайте имя Вашей домашней WiFi сети (по умолчанию используется имя UR-315BN).

Выберите алгоритм шифрования WPA2-PSK AES (если какие-либо устройства не смогут подключиться к сети, то используйте WPA-PSK с TKIP для лучшей совместимости).

Задайте ключ/пароль подключения к Вашей домашней WiFi сети (по умолчанию используется ключ upvel123). Нажмите кнопку "Далее".

|                                           | Помощь                                                                 | × |
|-------------------------------------------|------------------------------------------------------------------------|---|
|                                           |                                                                        |   |
|                                           |                                                                        |   |
|                                           |                                                                        |   |
|                                           | Настройка Wi-Fi сети                                                   |   |
|                                           | Имя сети: UR-315BN                                                     |   |
|                                           | Тип шифрования: WPA-PSK                                                |   |
|                                           | Ключ сети: upvel123                                                    |   |
|                                           |                                                                        |   |
|                                           | Лалее                                                                  |   |
|                                           |                                                                        |   |
|                                           |                                                                        |   |
| Примечание. Рекомендуем исп<br>устройств. | пользовать WPA-PSK (TKIP) для обеспечения совместимости с большинством |   |
|                                           |                                                                        |   |
|                                           | Copyright © 2011 Upvel. All Rights Reserved.                           |   |

Дождитесь завершения настройки роутера.

|      | Помощь         | ×   |
|------|----------------|-----|
| Идет | настройка роут | ера |
|      | 70%            |     |
|      |                |     |
|      |                |     |
|      |                |     |

Copyright © 2011 Upvel. All Rights Reserved.

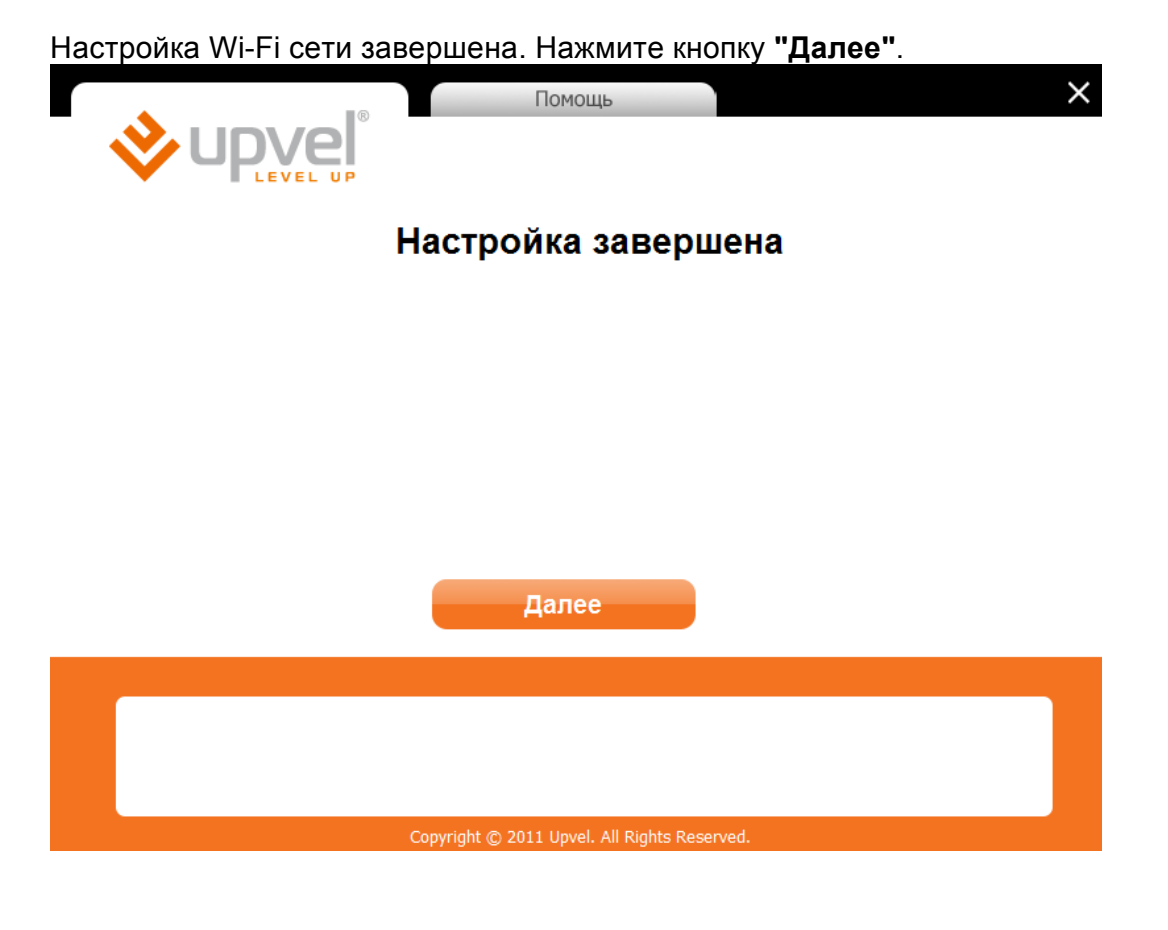

Для выхода из программы нажмите кнопку Х в правом верхнем углу.

| R                  | Помощь                                  | >               | < |
|--------------------|-----------------------------------------|-----------------|---|
| <b>v</b> udveľ     |                                         |                 |   |
| LEVEL UP           |                                         |                 |   |
|                    |                                         |                 |   |
|                    |                                         |                 |   |
|                    |                                         |                 |   |
|                    | _                                       |                 |   |
| Настроить интернет | _                                       | Настроить Wi-Fi |   |
|                    |                                         |                 |   |
|                    |                                         |                 |   |
|                    |                                         |                 |   |
|                    |                                         |                 |   |
|                    |                                         |                 |   |
|                    |                                         |                 |   |
|                    |                                         |                 |   |
|                    |                                         |                 |   |
|                    |                                         |                 |   |
|                    | Copyright © 2011 Upvel. All Rights Rese | rved.           |   |

## Настройка маршрутизатора через WEB интерфейс

Узнайте IP адрес маршрутизатора. Для этого:

Нажмите на клавиатура сочетание клавиш Win+R

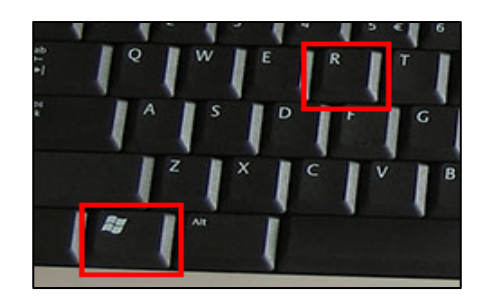

## В появившемся окне наберите **ncpa.cpl** и нажмите OK

Выполнить
 Введите имя программы, папки, документа или ресурса Интернета, которые требуется открыть.
 Открыть: псра.ср!
 ОК Отмена Обзор...

Щелкните правой кнопкой мыши на значке сетевого адаптера Ethernet. Выберите в меню пункт Состояние.

В появившемся окне нажмите кнопку «Сведения»

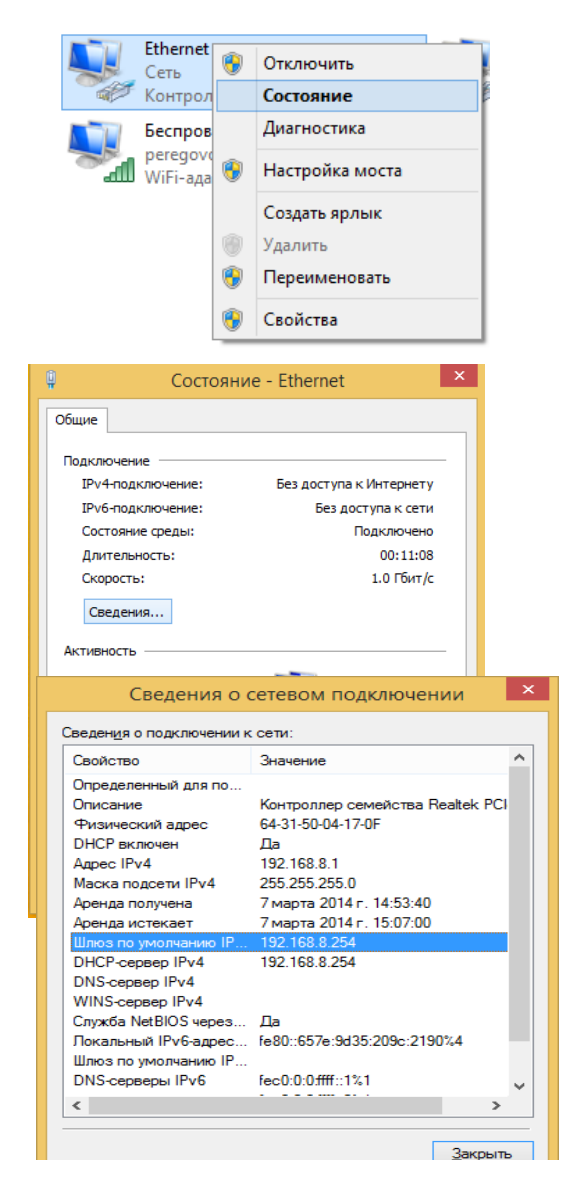

Значение параметра «Шлюз по умолчанию» вставьте в адресную строку Вашего браузера и нажмите клавишу Enter на клавиатуре..

Введите в поле Username/Пользователь и Password/Пароль введите слово admin.

| Подключение к 1                                                                                           | 192.168.10.1 🔹 🕄 🔀                                                                                                    |
|----------------------------------------------------------------------------------------------------|----------------------------------------------------------------------------------------------------|
|                                                                                                    |                                                                                                    |
| Для входа на серве<br>пользователя и пар<br>Предупреждение: С<br>пользователя и пар<br>(будет выполнена о | р 192.168.10.1 по адресу . нужны имя<br>оль.<br>Сервер требует передачи имени<br>оля через небезопасное соединение<br>обычная проверка подлинности). |
| Пользователь:                                                                                             | 🔮 admin 💌                                                                                                    |
| Пароль:                                                                                                   | ••••                                                                                                    |
|                                                                                                    | Сохранить пароль                                                                                                    |
|                                                                                                    | ОК Отмена                                                                                                    |

Откроется главная страница Web-интерфейса роутера, которая называется Состояние системы. Нажмите кнопку Основные настройки -> Интерфейс WAN.

На данной странице Вы можете задать параметры подключения к Интернету.

Установите параметр **Тип подключения к Интернету** – **DHCP** и нажмите кнопку **Применить** изменения.

|                                                                                                    | Wi-F                                                                                                    | Fi роутер<br>ик-3158N                                                                                                    |
|----------------------------------------------------------------------------------------------------|----------------------------------------------------------------------------------------------------|----------------------------------------------------------------------------------------------------|
| Состояние<br>Основные настройки<br>«Интерфейс LAN<br>«Интерфейс WAN<br>«Выбор часового пояса<br>Wi Ei сеть | Каранной странице Вы можете задать п<br>подключения из Выпадающего списка: ст<br>РРРоЕ, РРТР или L2TP. Тип подключения В | ка интерфейса WAN<br>а параметры подключения к Интернету. Выберите тип<br>статический IP-адрес, DHCP-клиент (динамический IP-адрес),<br>я Вы можете уточнить у Интернет-провайдера. |
| WI-FI CEIB                                                                                                 | Тип подключения к Интернету:                                                                                             | DHCP                                                                                                    |
| Маршрутизация                                                                                              | MTU:                                                                                                    | : 1492 (1400-1500) Байт                                                                                                    |
| Доступ                                                                                                    | Задать адрес DNS-сервера<br>вручную                                                                                      |                                                                                                    |
| Серенс                                                                                                    | DNS 1:                                                                                                    |                                                                                                    |
| Сервис                                                                                                    | DNS 2:                                                                                                    |                                                                                                    |
| Доп. настройки                                                                                             | Клонировать МАС-адрес:                                                                                                   |                                                                                                    |
| Мастер настройки                                                                                           |                                                                                                    |                                                                                                    |
|                                                                                                    | Включить UPnP                                                                                                    |                                                                                                    |
|                                                                                                    | Включить IGMP Proxy                                                                                                    |                                                                                                    |
|                                                                                                    | Разрешить Ping-опрос WAN-пор                                                                                             | орта                                                                                                    |
|                                                                                                    | Разрешить доступ к Web-интеро<br>через WAN-порт                                                                          | рфейсу Порт для удаленного<br>управления: 8080                                                                                                    |
|                                                                                                    | Pазрешить IPsec через VPN                                                                                                |                                                                                                    |
|                                                                                                    | Разрешить PPTP через VPN                                                                                                 |                                                                                                    |
|                                                                                                    | Разрешить L2TP через VPN                                                                                                 |                                                                                                    |
|                                                                                                    |                                                                                                    | Применить изменения Сброс                                                                                                    |

Для настройки параметров WIFI выберите в левом меню закладку Wifi Сеть -> Основные настройки. Установите следующие настройки если они отличны о указанных. Wi-Fi модуль – Вкл. Введите название Вашей домашней WiFi сети в поле SSID. Частотный диапазон - 2,4 GHz (B+G+N). Пропускная способность – Авто. Ширина частотного канала – 20/40 Авто. Аутентификация – WPA2-PSK. Шифрование – TKIP-AES

Ключ - Ваш пароль WIFI соединения. Не менее 8 символов или цифр. Нажмите кнопку Применить изменения.

| ♦ upvel <sup>®</sup>                                                  | Wi-Fi роутер<br>ик-315BN                                                                                               |                   |                 |            |
|-----------------------------------------------------------------------|----------------------------------------------------------------------------------------------------|-------------------|-----------------|------------|
| Состояние<br>Основные настройки<br>Wi-Fi сеть                         | Базовые настройки Wi-Fi сети<br>На ланной странице Вы можете задать основные дараметры создаваемой доутером Wi-Fi сети |                   |                 |            |
| <ul> <li>Основные настройки</li> <li>Настройки повторителя</li> </ul> | Wi Ei usawa i                                                                                                    |                   |                 |            |
| • Настройки Virtual AP                                                | М-П МОДУЛВ.                                                                                                    | Откл. 💿 Вкл.      |                 |            |
| •Настройки WDS                                                        | SSID:                                                                                                    | AP V              |                 |            |
| •Дополнительные настройки                                             | Цастотный канал                                                                                                    |                   |                 |            |
| • Управление доступом                                                 |                                                                                                    | 2.4 GHZ (B+G+N) V |                 |            |
| •WPS                                                                  | пропускная способность:                                                                                                | ABT0              |                 |            |
| Маршрутизация                                                         |                                                                                                    | канала:           | 20/40МНz Авто   | ~          |
|                                                                       | Канал:                                                                                                    | Канал расширения: | Upper           | ~          |
| Доступ                                                                |                                                                                                    | Номер канала:     | 9 - 2452MHz     | ~          |
| Сорвис                                                                | Трансляция SSID:                                                                                                    | 🔘 Откл. 💿 Вкл.    |                 |            |
| Сервис                                                                | WMM:                                                                                                    | 🔘 Откл. 💿 Вкл.    |                 |            |
| Доп. настройки                                                        |                                                                                                    | Аутентификация:   | WPA-PSK         | ~          |
|                                                                       | Защита: Шифрование: О ТКІР О АЕЅ • ТКІР/АЕЅ                                                                            |                   |                 |            |
| Мастер настройки                                                      |                                                                                                    | Ключ:             | 87654321        |            |
|                                                                       |                                                                                                    |                   | Применить измен | ения Сброс |

Для улучшения беспроводной связи между беспроводным роутером и сетевыми устройствами, подключенными к нему, выполните следующее:

• Поместите беспроводной роутер в центре беспроводной сети для максимального покрытия.

• Поместите устройство подальше от металлических преград и прямых солнечных лучей.

• Для предотвращения помех поместите устройство подальше от устройств стандарта 802.11g или устройств, работающих на частоте 20 МГц или 2.4ГГц, устройств Bluetooth, беспроводных телефонов, трансформаторов, мощных двигателей, флюоресцентных ламп, микроволновых лучей, холодильников и другого промышленного оборудования.

• Для оптимальной производительность настройте внутреннюю систему охлаждения. Дополнительную информацию смотрите в руководстве пользователя.